## 【 メ ー ル ソ フ ト 設 定 変 更 方 法 】

~Windows Live メール 編~

メールソフトの設定方法についてご説明いたします。

画面は Windows 7の Windows Live メールとなります。お使いのメールソフトと異なる場合は、これを参考に 設定をお願いいたします。

※別途、「Thunderbird(サンダーバード)編」もご用意しております。

1. メールソフトを起動します。 ※ここでは Windows Live メールです。

2. 画面上「アカウント」タブを選択し、「プロパティ」ボタンを押します。

| 🧾   🔒 🐟 🔮 🗸 受信             | トレイ - Windows Live メール |                          |
|----------------------------|------------------------|--------------------------|
| ■□ <b>」</b> ホーム フォ         | レダー 表示 アカウント           | 0                        |
| 電子メール ニュース<br>ガループ<br>新規作成 | 74                     |                          |
| クイック分類<br>未開封のメール          | メッセージの検索 P             | <b>∢ 7月 ▶</b><br>日月火水木金土 |

X

3. [プロパティ]画面にて、「サーバー」タブを選択し以下の設定を行います。

|                           |                                            | ·                                |                                                           |
|---------------------------|--------------------------------------------|----------------------------------|-----------------------------------------------------------|
| サーバー情報                    |                                            | 🐌 tiaraメールサービス プロ                | パティ 📃                                                     |
| 受信メールサーバーの種類              | : P0P3                                     | 全般 サーバー セキュリティ                   | 詳細設定                                                      |
| 受信メール (POP3)              | :mail.tiara.or.jp                          | サーバー 「有報                         | Ē( <u>M</u> ) ₽ОРЗ                                        |
| 送信メール (SMTP)              | : mail tiara or ip                         | 受信メール (POP3)( <u>I</u> ):        | mail.tiara.or.jp                                          |
| 受信メールサーバー                 |                                            | 送信メール (SMTP)(U):<br>受信メール サーバー ― | mail.uara.or.jp                                           |
|                           |                                            | ユーザー名( <u>A</u> ):               | sample@mail.tiara.or.jp                                   |
| ユーザー名                     | : <mailアカウント>@mail.tiara.or.jp</mailアカウント> | パスワード( <u>D</u> ):               | ••••                                                      |
| パスワード                     | : <mail パスワード=""></mail>                   | ◎ クリア テキスト認証を使                   |                                                           |
| 「パスワードを保存する」のチェック外す(推奨※)  |                                            | ◎ セキュリティで保護された ◎ 認証された POP (APC) | ンパスワード認証でログオンする( <u>S)</u><br>IP) を使用してログオンする( <u>P</u> ) |
| 「クリアテキスト認証を使用してログオンする」を選択 |                                            | 送信メール サーバー ―                     |                                                           |
| 送信メールサーバー                 |                                            | ▼  このサーハーは認証力や                   | >麥(⊻) 設定(生)…                                              |
| 「このサーバーは認証が必要」にヲ          |                                            | OK キャンセル 適用(A)                   |                                                           |

※セキュリティを高めるため「パスワード」は保存しない設定を推奨します。この場合送受信の都度パスワードの入力を 求められます。

4. 同じく[プロパティ]画面上の下部、[設定]ボタンを押し[送信メールサーバー]画面にて以下の設定を 行います。設定ができたら[0K]ボタンを押します。

「次のアカウントとパスワードでログオンする」を選択 アカウント名 : <mail アカウント>@mail.tiara.or.jp パスワード : <mail パスワード> 「パスワードを保存する」のチェックを外す(推奨※) 「セキュリティで保護されたパスワード認証でログオンする」の チェックを外す

| 送信メール サーバー                    | ×                        |  |  |  |
|-------------------------------|--------------------------|--|--|--|
| ログオン情報                        |                          |  |  |  |
| ◎ 受信メール サーバーと同じ設定を使用する(U)     |                          |  |  |  |
|                               |                          |  |  |  |
| アカウント名( <u>C</u> ):           | sample@mail.tiara.or.jp  |  |  |  |
| パスワード( <u>P</u> ):            | •••••                    |  |  |  |
|                               | √ パスワードを保存する( <u>W</u> ) |  |  |  |
| セキュリティで保護されたパスワード認証でログオンする(S) |                          |  |  |  |
|                               | ОК <b>\$</b> 1771/       |  |  |  |

※セキュリティを高めるため「パスワード」は保存しない設定を推奨します。 この場合送受信の都度パスワードの入力を求められます。

5. [プロパティ]画面にて、「詳細設定」タブを選択し以下の設定を行います。 設定ができたら[OK]ボタンを押します。

サーバーのポート番号

送信メール(SMTP) : 465 「このサーバーはセキュリティで保護された接続が必要」にチェック 受信メール(POP3) : 995 「このサーバーはセキュリティで保護された接続が必要」にチェック

| ដ tiaraメール プロパティ                                 |  |  |  |  |
|--------------------------------------------------|--|--|--|--|
| 全般 サーバー セキュリティ 詳細設定                              |  |  |  |  |
| サーバーのポート番号                                       |  |  |  |  |
| 送信メール (SMTP)( <u>O</u> ): 465 既定値を使用( <u>U</u> ) |  |  |  |  |
| ☑ このサーバーはセキュリティで保護された接続 (SSL) が必要(Q)             |  |  |  |  |
| 受信メール (POP3)( <u>I</u> ): 995                    |  |  |  |  |
| 図 このサーバーはセキュリティで保護された接続 (SSL) が必要( <u>C</u> )    |  |  |  |  |
| サーバーのタイムアウト(工)                                   |  |  |  |  |
| 短い 一〇 長い 1分                                      |  |  |  |  |
| 送信                                               |  |  |  |  |
| □ 次のサイズよりメッセージが大きい場合は分割する(B) 60 → KB             |  |  |  |  |
| 配信                                               |  |  |  |  |
| ▼ サーバーにメッセージのコピーを置く( <u>し</u> )                  |  |  |  |  |
| □ サーバーから削除する( <u>R</u> ) 5 ● 日後                  |  |  |  |  |
| ☑ [ごみ箱] を空にしたら、サーバーから削除( <u>M</u> )              |  |  |  |  |
|                                                  |  |  |  |  |
| OK キャンセル 適用( <u>A</u> )                          |  |  |  |  |

設定はこれで完了です。

最後にメールの送受信の確認を行って問題が無いことを確認して下さい。

※送受信のテストを行う場合は、自分自身にメールを送ると簡単に確認ができます。